### デジタル表現 論・実習

第4回:数値データや関数の グラフ作成 劉 雪峰

## 目的

●gnuplotによる図形の生成
●関数の図
●データの図

### gnuplot

- ognuplot (ニュープロット しばしばグニュープロットとも)は、2次元もしくは3次元のグラフを作成するためのコマンドラインアプリケーションソフトウェアである。
- Linux、UNIX、Windows、Mac OS Xなどの多くの OSに対応

• Windowsの場合、wgnuplotというバージョンを使う。

フリーウェア http://www.gnuplot.info/

### Gnuplotの豊かな機能

### ◦関数の描画

•例:sin(x),exp(x)

- データファイルから図形を書く
  - ○実験の結果の描画によく使用される。
- 2D, 3Dの図を描画できる
- ○図形のエクスポートは様々な画像種類に対応する。

## gnuplotの起動

- Windowsのスタートメニューで「wgnuplot」
   を探して、ソフトウェアを起動できる。
- 起動された後、フォントのサイズが小さいの場合、画面で右クリックして、「choose font」でフォントのサイズを調整しなさい。(font size を14~16にするのはおすすめ)
- Linuxの場合、コマンドラインで gnuplotという 命令を使って、実行できる。

# 描画の例

### >plot sin(x)

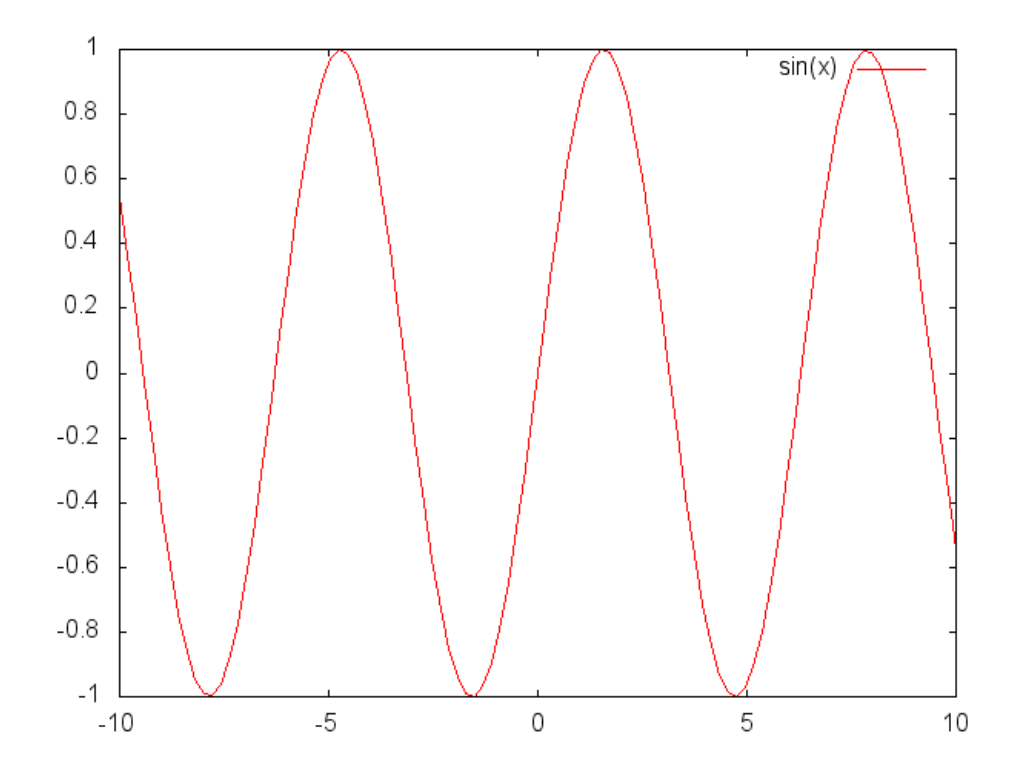

### Gnuplotの描画に関する基本概念

otitle

olinestyle または It: 曲線の色
opointtype または pt: 点線の各点の形
oxrange: 描画の範囲(x軸)
oyrange: 描画の範囲(y軸)
osample: 曲線を描画する時、サンプル点の数
oterminal: 描画の場所(Windows、ファイル等)
output: エクスポートする時のファイル名

### 例1:

set title "Sin function" font ",20" plot [-5:5] sin(x), sin(10\*x)

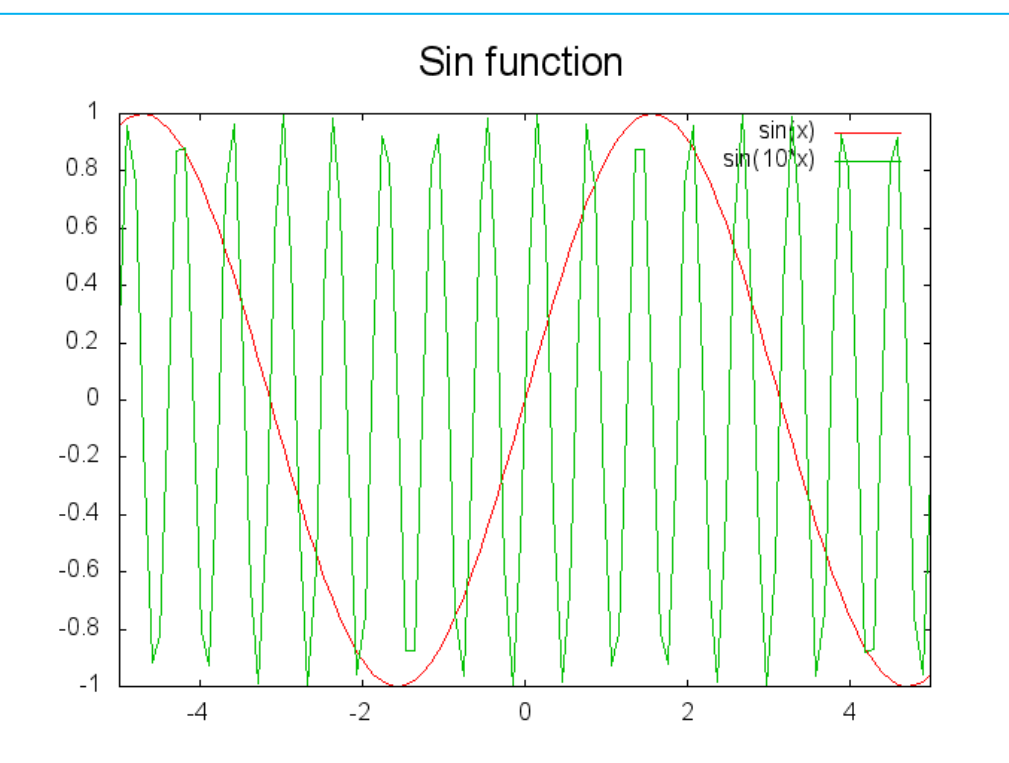

例2:

set title "Sin function" font ",20" set samples 100 plot [-5:5] sin(x) linestyle 1, sin(10\*x) linestyle 5

• samples の値を50~1000の間に調整してみてください。

![](_page_8_Figure_3.jpeg)

### 例3:データから図形を描画する

set title "Graph of data" plot "data.txt" linestyle 1 pointtype 2 (ธรงนะ plot "data.txt" 1t 1 pt 2) **データファイル** data.txt**の中身**: 0 0.1 0.1 0.2 0.3 0.5

- 「linestyle」,「pointtype」はそれぞれ「lt」、「pt」と省略する ことができる。
- データファイルdata.txtは授業のページからダウロードしてください。

# 例4:画像ファイルの出力

terminalを設定してから、グラフを画像ファイルに出力できる。

cd 'C:\Users\xfliu\Documents'

set terminal png

set output "mygraph.png"

plot sin(x),  $sin(5^*x)$ 

エクスポート完了後、"windows"または"wxt"に戻る。

set terminal windows

ヒント: "set terminal"という命令で、terminalの一覧ができる。

### 例5:三次元のグラフの描画 (オプション)

#### splotを使って、メッシュで三次元のグラフの描画ができる。

"set pm3d"と設定すると、曲面の描画ができる。 (以下のコードはHPからダウンロードできる。)

unset hidden3d undefine \$\*

set samples 21 set isosample 11 set xlabel "X axis" offset -3,-2 set ylabel "Y axis" offset 3,-2 set zlabel "Z axis" offset -5 set title "3D surface from a function" set label 1 "This is the surface boundary" at -10,-5,150 center set arrow 1 from -10,-5,120 to -10,0,0 nohead set arrow 2 from -10,-5,120 to 10,0,0 nohead set arrow 3 from -10,-5,120 to 0,10,0 nohead set arrow 4 from -10,-5,120 to 0,-10,0 nohead set xrange [-10:10]

#set pm3d # by using "set pm3d", a surface will be drawn.
splot x\*y

# 三次元のグラフの描画

#### 3D surface from a function

![](_page_12_Figure_2.jpeg)

![](_page_12_Figure_3.jpeg)